## 

sixth form education at its best

### **Partner School**

Online Application Process for Reigate College

## Website

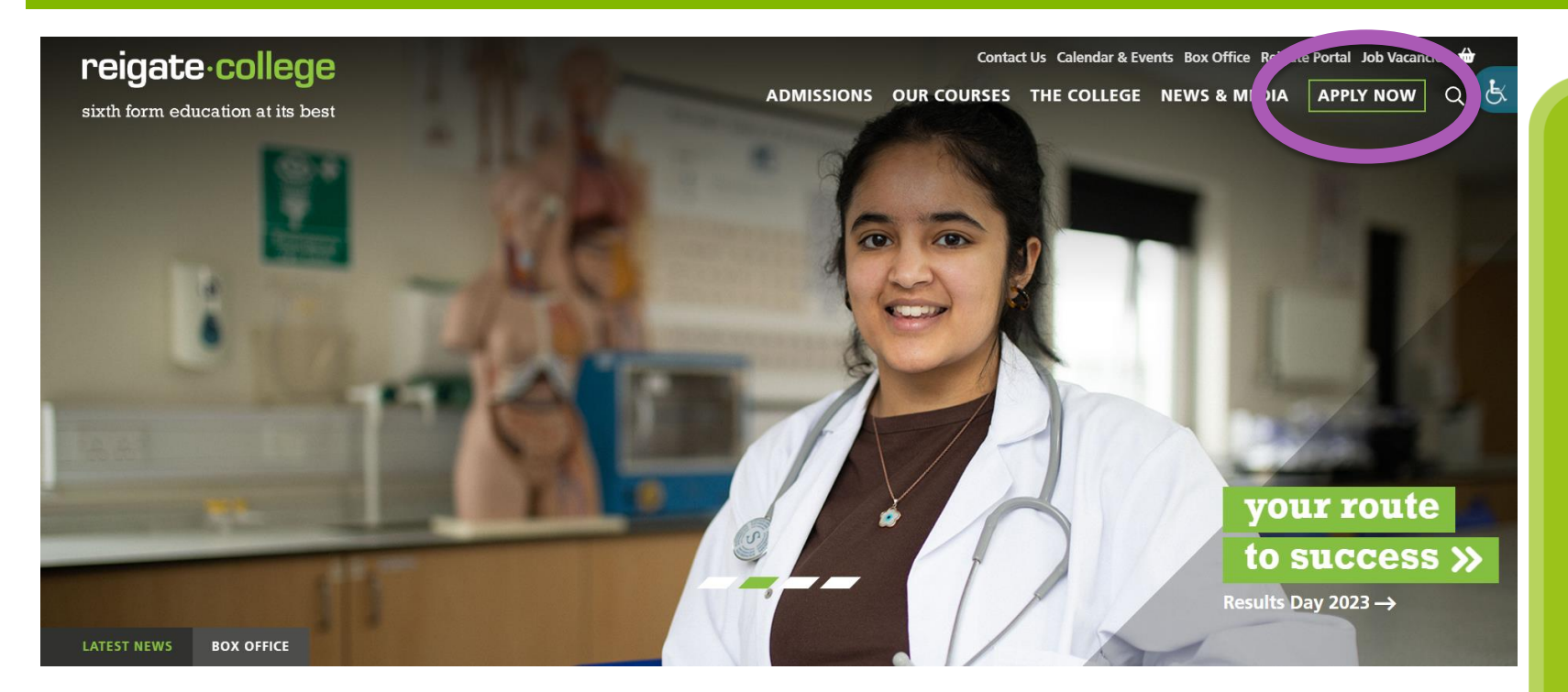

Click "Apply Now" on the website, or use this link: <u>https://apply.reigate.ac.uk</u>

The application for Reigate College is online, and is different to the ESC application

### Register

### **Applying to Reigate College**

Welcome to the Reigate College Online Application System.

### Register

To make an application to Reigate College, you first red to Register

Once you have registered (i.e. created an account) you win the fore sound confirmation email with an activation link. You will need to activate your account before you can then Login.

Please Login using the details you used to Register.

To Make a new application, click register.

If you have started an application, you can use this page to log in

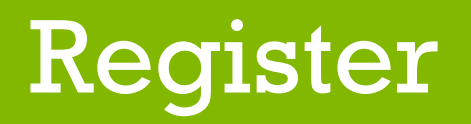

### **Register for an account**

To make an application to Reigate College, you first need to Register.

One you have registered (i.e. created an account) you will receive an account confirmation email with an activation link. You will need to activate your account before you can Login.

| Email Address:                                                                        | Email Address    |  |  |  |
|---------------------------------------------------------------------------------------|------------------|--|--|--|
| Password:                                                                             | Password         |  |  |  |
| Confirm Password:                                                                     | Confirm Password |  |  |  |
| Register                                                                              |                  |  |  |  |
| Enter a your email address and create a Password                                      |                  |  |  |  |
| Please use your <b>personal email address</b> , rather than your school email address |                  |  |  |  |
| It is important to remember the password you have created                             |                  |  |  |  |
| Click "Register"                                                                      |                  |  |  |  |

### reigate•college

### Email confirmation...

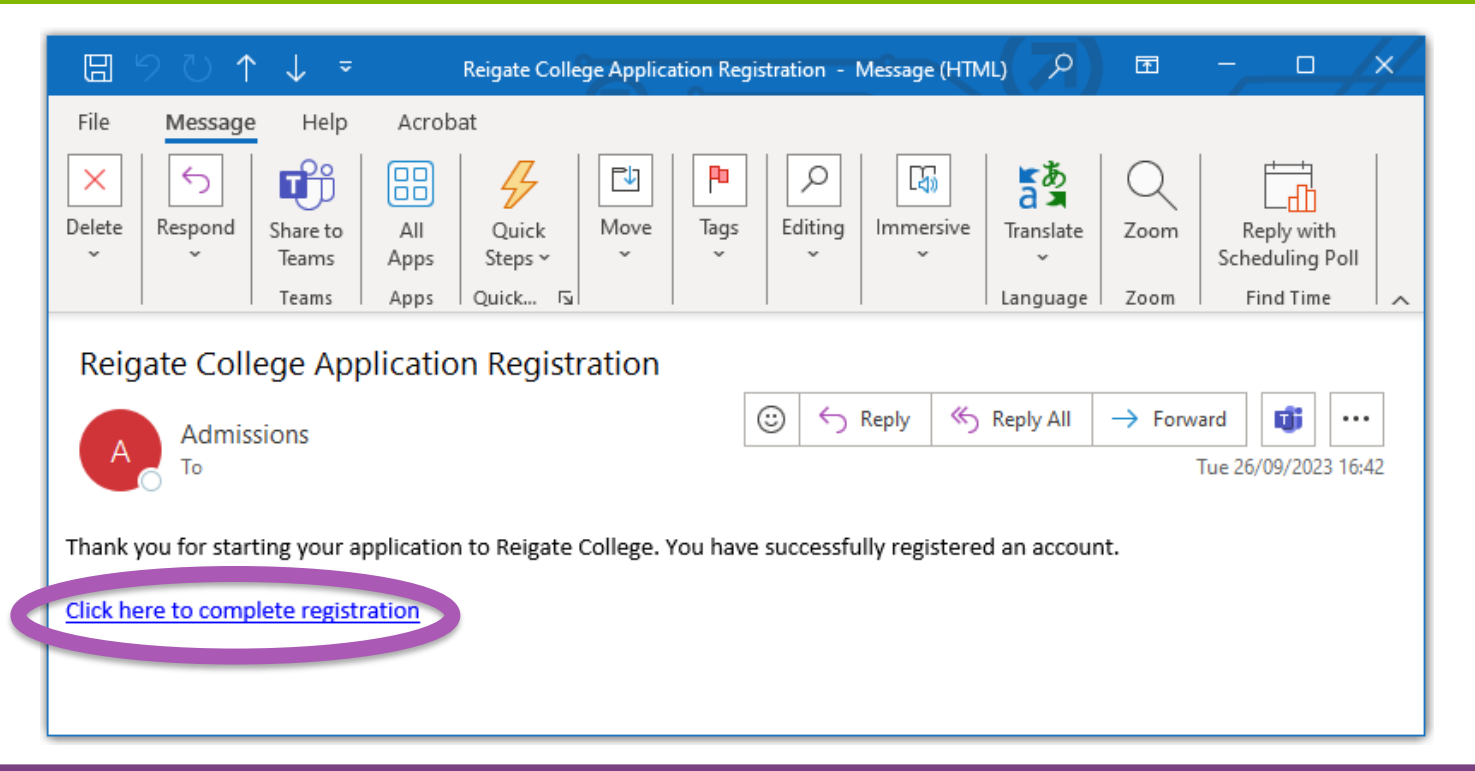

# Log in to your emails and click "Click her to complete registration"

You will then need to log in using the password you have just created

## Introduction

### Introduction

Applying for a place at Reigate College

Thank you for applying for a place at Reigate College.

### PLEASE DO NOT START YOUR APPLICATION UNLESS YOU HAVE ALL THE INFORMATION LISTED BELOW, AS YOU WILL NOT BE ABLE TO SAVE YOUR APPLICATION PART WAY THROUGH:

- 1. Student's date of birth, mobile number and personal email address
- Contact details of two parents or guardians (or where this is not possible one parent or guardian and one additional contact), including mobile numbers and personal email addresses
- 3. The three A Level or equivalent courses you are currently considering studying. You will be able to change your choices at a later date if you need to. Please see the A to Z course finder

#### PLEASE NOTE, YOU WILL NOT BE ABLE TO MAKE ANY AMENDMENTS TO YOUR APPLICATION ONCE IT IS SUBMITTED. PLEASE DO NOT SEND IN MORE THAN ONE APPLICATION. INSTEAD, CONTACT admissions@reigate.ac.uk.

#### **Admissions Policy**

Please check the College's Admissions Policy before completing your application.

### What's next?

Once you have submitted your application, it will be processed against the College's Admissions Policy. As your application progresses, you will be asked to upload your latest school reports, that give an indication of your predicted grades. Instructions about how to do this will be emailed to you.

Please read all the information carefully.

Please note, you can not make any changes to your application once it is submitted.

You can also see The College's Admission Policy from this page

## **Personal Details**

### **Personal Details**

| Legal First Name:          | This is the name that appears on your birth certificate                                      |  |  |  |  |
|----------------------------|----------------------------------------------------------------------------------------------|--|--|--|--|
|                            | Legal first name is required.                                                                |  |  |  |  |
|                            |                                                                                              |  |  |  |  |
| Middle Name(s):            | Middle Name(s)                                                                               |  |  |  |  |
| Legal Surname:             | This is the name that appears on your birth certificate                                      |  |  |  |  |
|                            |                                                                                              |  |  |  |  |
|                            | Surname is required.                                                                         |  |  |  |  |
| Deefersed First News       |                                                                                              |  |  |  |  |
| Preferred First Name:      | This is the name we would use in letters home                                                |  |  |  |  |
| Previous Surname (if any): | Previous Surname                                                                             |  |  |  |  |
| Date of Birth:             | DD/MM/YYYY                                                                                   |  |  |  |  |
|                            | Date of birth is required.<br>The date needs to be on and between 01/09/2006 and 31/08/2008. |  |  |  |  |

Complete the Personal Details section carefully

Use the instructions on screen to help complete each box

### **Contact Details of Parents/Guardians**

| The College requires two contacts for each student. |                                        |   |  |  |
|-----------------------------------------------------|----------------------------------------|---|--|--|
| Contact 1                                           |                                        |   |  |  |
| Contact Type/Relation:                              | Please Select                          | ~ |  |  |
|                                                     | Contact Type/Relation is required.     |   |  |  |
| Title:                                              |                                        |   |  |  |
| Title.                                              | Please Select                          | ~ |  |  |
|                                                     | Title is required.                     |   |  |  |
| First Name:                                         |                                        |   |  |  |
| irst Name:                                          | First Name                             |   |  |  |
|                                                     | First name is required.                |   |  |  |
|                                                     |                                        |   |  |  |
| Surname:                                            | Surname                                |   |  |  |
|                                                     | Surname is required.                   |   |  |  |
| Home Telephone:                                     |                                        |   |  |  |
| Home relephone.                                     | Home Telephone                         |   |  |  |
| Mobile Telephone:                                   | Mobile Telephone                       |   |  |  |
|                                                     | At least one phone number is required. |   |  |  |
| Empili                                              |                                        |   |  |  |
| Email.                                              | Email                                  |   |  |  |

Complete contact details of your parents/guardians

We must have two contacts listed on the application.

## **School Details**

### School Details (present or most recent)

| Present/previous school/college name: | Start typing name of school.                                                                           |  |  |  |  |
|---------------------------------------|----------------------------------------------------------------------------------------------------|--|--|--|--|
|                                       | Present/previous school/college is required.                                                           |  |  |  |  |
| School not listed above:              | Tick if you cannot find your school in the list above. You will need to supply details of your school. |  |  |  |  |
| Date left or due to leave:            | e.g. 15/07/2022 - Please approximate if not sure                                                       |  |  |  |  |
|                                       | School leaving date is required.                                                                       |  |  |  |  |

Use the drop down box to select your school

Enter an approximate leaving date of school. This can be 15/7/2025

## **Course Choices**

### **Course Choices**

No courses currently selected.

Add a Course

Please select the three A Level or equivalent courses you're thinking about at this time.

If you're interested in doing four or more A Levels, this can be addressed at interview.

If you want to make course changes after you've submitted your application, please email admissions@reigate.ac.uk You will not be able to go back and edit your application once it has been submitted.

Please do not send in more than one application for course changes.

You must select the EQUIVALENT of three A Level courses.

Read the notes carefully and click 'Add a course'

You must add courses that add up to three A level equivalents

## **Course Choices**

|                                                                                      | ×                                                                                                    |
|--------------------------------------------------------------------------------------|----------------------------------------------------------------------------------------------------|
| perf                                                                                 |                                                                                                    |
| evel 3 (one A level equivalent)<br>urse's Web Page                                   | Select                                                                                                    |
| aent and Musical Theatre, BTEC Level 3 (three A level equivalent)<br>urse's Web Page | Select                                                                                                    |
| re BTEC Level 3 (one A level equivalent)<br>urse's Web Page                          | Select                                                                                                    |
|                                                                                      | Cancel                                                                                                    |
|                                                                                      | perfj         evel 3 (one A level equivalent)         urse's Web Page         nent and Musical Theatre, BTEC Level 3 (three A level equivalent)         urse's Web Page         re BTEC Level 3 (one A level equivalent)         urse's Web Page |

You can use the browser bar to search for a course or type the name under "Search for course"

All courses are one A Level Equivalent, unless it is highlighted.

## **Save The Application**

### **Application Confirmation**

Thank you for submitting an application to Reigate College.

An email confirming your application, has been sent to **stuart.wilcox@reigate.ac.uk** (i.e. the student email provided). If this email address is incorrect, please email **admissions@reigate.ac.uk** 

PLEASE NOTE, YOU WILL NOT BE ABLE TO MAKE ANY AMENDMENTS TO YOUR APPLICATION NOW THAT IT IS SUBMITTED. PLEASE DO NOT SEND IN MORE THAN ONE APPLICATION. INSTEAD, CONTACT admissions@reigate.ac.uk IF YOU NEED TO MAKE ANY CHANGES.

Changes to subject Choices can be made by contacting admissions@reigate.ac.uk

#### What's next?

Students will be invited for interview (subject to the College's Admissions Policy) as follows:

| Who?                                                                                                    | When?                       |
|----------------------------------------------------------------------------------------------------|-----------------------------|
| Students from Partner Schools (Carrington, de Stafford,<br>Merstham Park, Oakwood, Reigate, The Beacon School<br>and The Priory C of E) | Before the end of December. |
| Students from non-Partner Schools depending on<br>Admissions policy                                                                     | From December to February.  |

Read the latest information about this year's Admissions Timetable.

Once all sections of the application are completed, click save to submit it

You will see this page. You will not be able to make any further amendments, but you can email us if you need to make changes

## **Confirmation Email**

#### Thank you for applying for a place at Reigate College

Your application form has been received and you don't need to take any further action.

If you change your mind about your Course Choices (or are unsure about them), this will be addressed at the interview stage.

#### Interviews

Students will be invited for interview in line with the College's <u>Admissions Policy</u> >> link to <u>https://www.reigate.ac.uk/admissions/apply/admissions-policy-and-faqs/</u>

Please see our <u>Admissions timetable</u> for an overview of the College's admissions process >> link to <u>https://www.reigate.ac.uk/admissions/admissions-timetable/</u> for an overview of what to expect in the run up to enrolment.

#### Interview Schedule

| Students                                     | Approximate Interview Timing |
|----------------------------------------------|------------------------------|
| Students from Partner Schools                | Before end of December       |
| (Carrington (formerly Warwick), de Stafford, |                              |
| Merstham Park, Oakwood, Reigate, The Priory  |                              |
| CofE)                                        |                              |
| Students from non-Partner Schools.           | December to Easter           |
| i.e. all other students                      |                              |

#### **Further Administration**

If you are invited for interview, you will be asked to upload your latest school reports and your predicted grades. Instructions about how to do this will be emailed to you. You will also be asked to submit information regarding your career plans, any work experience, your hobbies and interests and your reasons for choosing Reigate College.

Our Admissions team will request a reference from your school, that covers your: suitability for Level 3 courses, attitude to learning and attendance. It will also cover SENs and EHCPs.

#### **College Communications**

The College uses email as the main way of contacting parents or guardians, so please make sure all relevant accounts are checked regularly for updates.

If you need to contact our Admissions team you can do so by emailing admissions@reigate.ac.uk

Once the application has been submitted, you will receive a confirmation email

You will be invited for an interview in either November or December

We look forward to seeing you then!

Thank you

## **Reigate Portal**

|                                                                                                    | 201     | `↓ - ×                     | Login Details       |                              | 2    | Ť         |         |        | ×/ |
|----------------------------------------------------------------------------------------------------|---------|----------------------------|---------------------|------------------------------|------|-----------|---------|--------|----|
| File                                                                                                    | Message | e Help                     | Acrob               | at                           |      |           |         |        |    |
| Delete                                                                                                    | Respond | Share to<br>Teams<br>Teams | All<br>Apps<br>Apps | Quick<br>Steps ~<br>Quic โรเ | Move | Tags<br>~ | Editing | Imme > |    |
| Login Details for Reigate College Portal<br>Admissions < admissions@reig:<br>$\Box_0 \ @ Stuart Wilcox$ $\Box_1 \ @ Stuart Wilcox$ $\Box_2 \ @ Stuart Wilcox$ |         |                            |                     |                              |      |           |         |        |    |

The College uses a bespoke Personal Information and Payment portal for students and parents within the College. This will enable you to track your current application with the college, and review details of the application. You will also be able to see data held by the College and inform us if there are any data errors.

Once a student starts at the college, you will be able to use the Personal Information Portal (PIP) to review various information including such things as student timetables, attendance and Interim Reports.

If an offer is made by the college, the payment part of the portal will be set up and can be used to pay for College Deposits (a required payment for new starters to the college, covering the loan of college books and equipment). This payment is refundable when a student leaves the college and returns all books and equipment loaned to them. There will also be options to contribute to Community Fund Donation (an optional non-refundable payment to the College Fund).

For access to the system, please use Reigate Portal using the following link, and click on the PIP tile. https://www.reigate.ac.uk/reigate-portal/

Your username is as follows:

#### x@reigate.ac.uk ane: stuan.

Please CLICK HERE and follow the instructions to set up your password, using your llocated username. Alternatively, there is a link on the portal login page, that can is used to set of or change your password at any time. Reset Password

You will also receive an email with details about the College Portal, which you can use to track your application.

Click the link in the email and follow the instructions to set up a password, using the username highlighted in the email

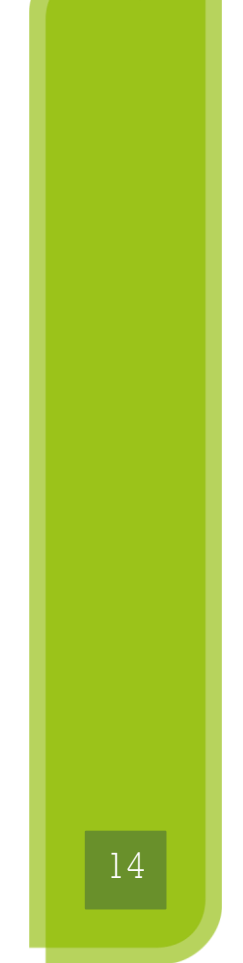

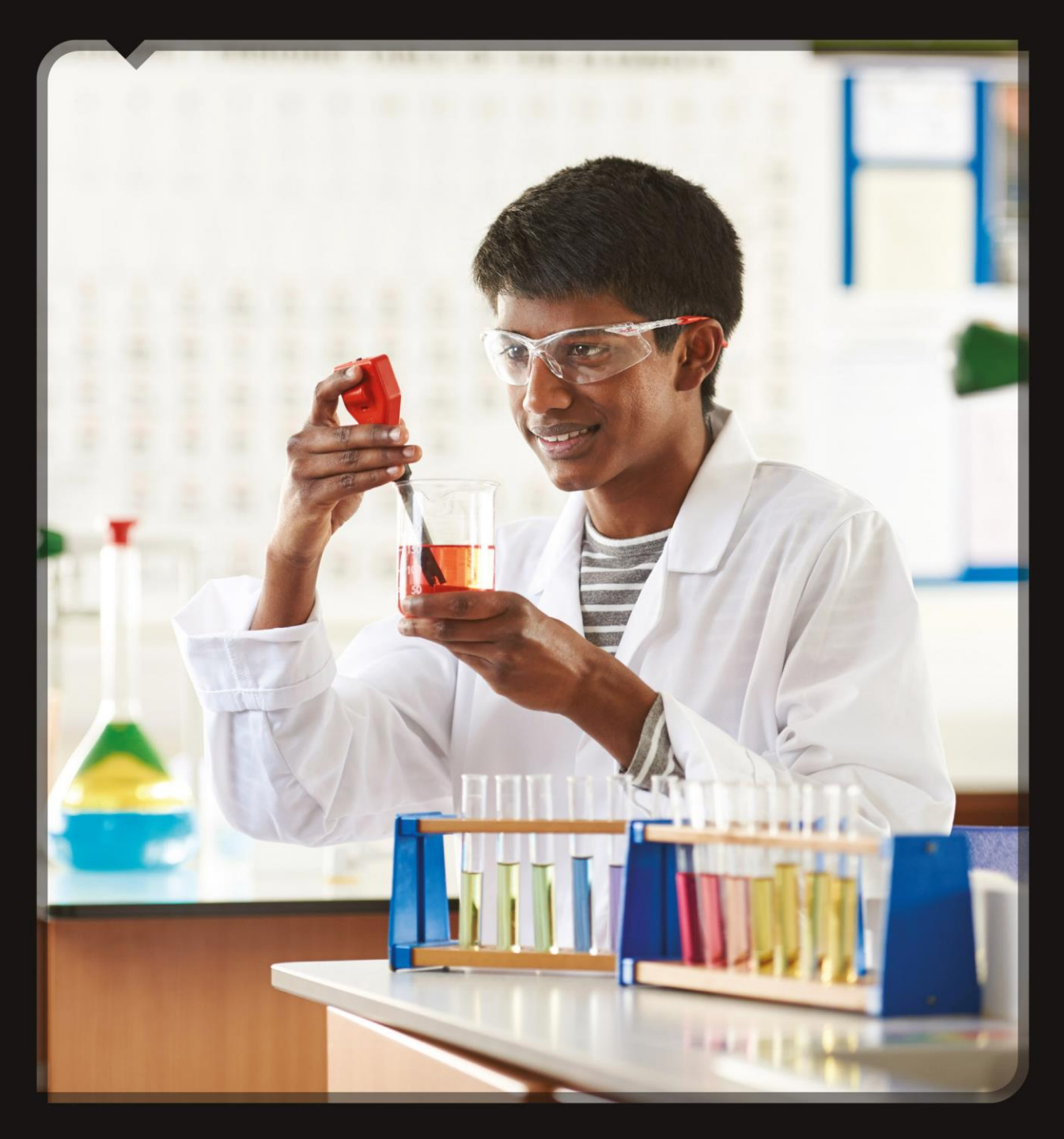

### reigate•college

## Thank you

high quality education in a supportive community